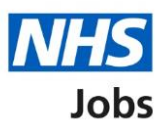

# How to create and publish an ATS job listing in NHS Jobs user guide

This guide gives you instructions for how to create and publish an ATS job listing in the NHS Jobs services.

You'll create the job listing in your ATS, and it will be transferred to NHS Jobs services to be published to jobseekers.

Jobseekers will search for the job listing in the current NHS Jobs service and view it in the new NHS Jobs service. They'll be redirected to your ATS if they choose to apply for the role.

All changes except adding supporting documents must be done in your ATS before publishing the job listing to jobseekers. You can upload 4 supporting documents in a doc, docx, pdf format. The document size is limited to 1MB.

If you're using online approvals, all approvers need to approve the job listing before it can be published to jobseekers.

Only a 'Super user' and 'Recruitment administrator' can create, change, and publish a job listing.

You must have an account to sign in. An account must setup by the NHS Jobs team or by your organisations 'Super user'.

# Contents

How to create and publish an ATS job listing in NHS Jobs user guide

ATS to NHS Jobs process flow

Sign into your new NHS Jobs account

Find your ATS job listing in NHS Jobs

View your ATS job listing in NHS Jobs

Add supporting documents

Do you want to upload any supporting documents to applicants?

Upload supporting documents

Check your uploaded supporting documents

Check supporting documents

Check and publish job listing

#### ATS to NHS Jobs process flow

This process flow shows the different steps of the job listing from the ATS to the new and current NHS Jobs services.

#### Key:

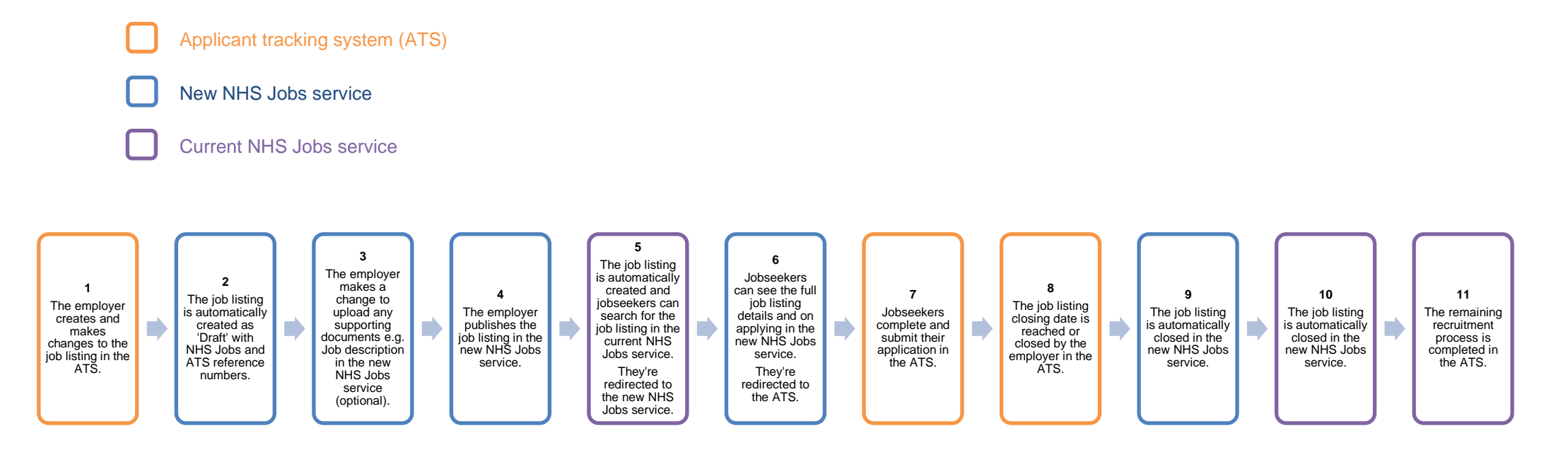

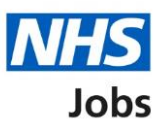

# Sign into your new NHS Jobs account

This page gives you instructions for how to sign into your <u>new NHS Jobs account</u>.

**Important:** You must have an account to sign in. An account must setup by the NHS Jobs team or by your organisations 'Super user'.

To sign into your account, complete the following step:

**1.** Select the 'Sign In' link.

| Jobs                                                                                                    | 1 Sign In                  |
|----------------------------------------------------------------------------------------------------|----------------------------|
| <b>BETA</b> Your <u>feedback</u> will help us to improve this service.                                                                    |                            |
| The new NHS Jobs website will be unavailable every Thursday from 7am to 8a service updates. <u>Read more about why we are doing this.</u> | am while we make essential |
| <b>Recruit on NHS Jobs</b>                                                                                                    |                            |
| Fill job vacancies for your organisation by advertising them on NHS Jobs.                                                                 |                            |
| Sign in to your employer dashboard                                                                                                    |                            |

# Find your ATS job listing in NHS Jobs

This page gives you instructions for how to find your ATS job listing in the new NHS Jobs service.

**Important:** The job listing must be created in the ATS for it to be transferred to NHS Jobs. Once it's transferred it will show in 'Draft' job listings.

To view your draft job listings, complete the following step:

**1.** Select the 'Draft' link.

|                                                                                                    | You're viewing NHS BSA Training Change       |
|----------------------------------------------------------------------------------------------------|----------------------------------------------|
| NHS Jobs                                                                                                    | Signed in as Liam M1 Sign Out                |
| BETA Your feedback will help us to improve this service.                                                                |                                              |
| The new NHS Jobs website will be unavailable every Thurs service updates. <u>Read more about why we are doing this.</u> | sday from 7am to 8am while we make essential |
| NHS BSA Training<br><b>Dashboard</b><br>Showing tasks for                                                               | What you can do<br>Create a job listing      |
| 1 Draft 7                                                                                                    | Search for a listing                         |
|                                                                                                    | Manage the account                           |

# View your ATS job listing in NHS Jobs

This page gives you instructions for how to view your ATS job listing in the new NHS Jobs service.

Important: The draft job listing will show an ATS and NHS Jobs reference number.

To view your job listing, complete the following step:

**1.** Select the 'Job name' link.

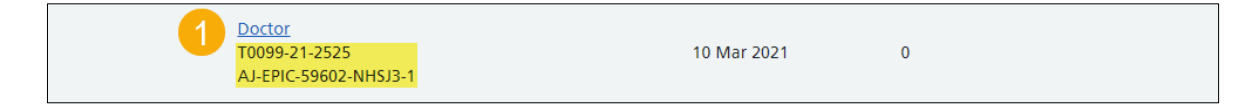

Tip: The ATS and NHS Jobs reference numbers are shown under the Job title name.

## Add supporting documents

This page gives you instructions for how to add supporting documents in the new NHS Jobs service (optional).

**Important:** Supporting documents must added in the new NHS Jobs service before you publish the job listing to jobseekers. In this example, there are no documents added. If you don't want to add any supporting documents, go to the '<u>Check your listing and publish job listing</u>' page.

To add a document, complete the following step:

**1.** Select the 'Change' link (optional).

| Supporting No documents<br>documents | Change |
|--------------------------------------|--------|
|--------------------------------------|--------|

**Tip:** The supporting document section is in the middle of the 'Check your listing' page in the new NHS Jobs service.

#### Do you want to upload any supporting documents to applicants?

This page gives you instructions for how to upload supporting documents in the new NHS Jobs service.

**Important:** This page is only shown if you're adding supporting documents.

To upload a supporting document, complete the following steps:

- **1.** Select the 'Yes' answer.
- 2. Select the 'Save and continue' button.

|                                                                                                    | You're viewing NHS BSA Training          | <u>Change</u> |
|----------------------------------------------------------------------------------------------------|------------------------------------------|---------------|
| <b>NHS</b> Jobs                                                                                                    | Signed in as                             | Sign Out      |
| <b>BETA</b> Your <u>feedback</u> will help us to improve this service.                                                                                          |                                          |               |
| The new NHS Jobs website will be unavailable every Thursday from service updates. <u>Read more about why we are doing this.</u>                                 | 7am to 8am while we make es              | sential       |
| <ul> <li>Go back</li> <li>Create a job advert</li> <li>Do you want to upload any supporting documents that will give more information to applicants?</li> </ul> |                                          |               |
| Training and Support Officer DRAFT                                                                                                    |                                          |               |
| Reference no: T2020-20-8955                                                                                                    |                                          |               |
| This will help them decide whether to apply. It may also mean that you get more suitable applicants.  1  Yes No                                                 |                                          |               |
| 2 Save and continue                                                                                                    |                                          |               |
| Save and come back later                                                                                                    |                                          |               |
| Privacy policy Terms and conditions Accessibility Statement Cookies                                                                                             | How to create and publish jobs<br>© Crov | vn copyright  |

Tip: An example of a supporting document is a job description and person specification file.

#### **Upload supporting documents**

This page gives you instructions for how to find and upload supporting documents in the new NHS Jobs service.

**Important:** You can upload 4 supporting documents in a doc, docx, pdf format. The document size is limited to 1MB. In this example, an 'Administrator assistant' file is added.

To find and upload your document, complete the following steps:

- **1.** Select the 'Choose File' button to find the file.
- 2. Select the 'Upload' button to upload the file.

|                                                                                                    | You're viewing NHS BSA Training <u>Change</u>                 |
|----------------------------------------------------------------------------------------------------|---------------------------------------------------------------|
| NHS Jobs                                                                                                    | Signed in as Liam M1 Sign Out                                 |
| <b>BETA</b> Your <u>feedback</u> will help us to improve this service.                                                                                                    |                                                               |
| The new NHS Jobs website will be unavailable every Thursday fr<br>service updates. <u>Read more about why we are doing this.</u>                                                                                                    | om 7am to 8am while we make essential                         |
| <ul> <li>Create a job advert</li> <li>Upload your supporting documents in a doc, or pdf. The document size is limited to 1MB.</li> <li>Administration assistant DRAFT</li> <li>Reference no: T2020-21-3343</li> <li>Upload a document         <ul> <li>Choose file Administratant_UD.doc</li> <li>Upload Distribution Save and continue</li> </ul> </li> </ul> | docx,                                                         |
| Privacy policy Terms and conditions Accessibility Statement Cooki                                                                                                    | es <u>How to create and publish jobs</u><br>© Crown copyright |

Tip: You'll need to know where the files are located on your computer to upload them.

#### Check your uploaded supporting documents

This page gives you instructions for how to check your uploaded supporting documents.

To view or remove your supporting documents, complete the following steps:

- **1.** Select the file name link to view it (optional).
- **2.** Select the 'Remove' link (optional).
- **3.** Select the 'Save and continue' button.

|   |                                                                                                |                                     |                | You're viewing NHS BSA Trainir | ng <u>Change</u> |
|---|------------------------------------------------------------------------------------------------|-------------------------------------|----------------|--------------------------------|------------------|
|   | NHS Jobs                                                                                       |                                     |                |                                |                  |
|   |                                                                                                |                                     |                | Signed in as Liam M            | 1 Sign Out       |
|   | BETA Your <u>feedback</u> will help us to improve this ser                                     | vice.                               |                |                                |                  |
|   | The new NHS Jobs website will be unavailable service updates. <u>Read more about why we ar</u> | e every Thui<br><u>e doing this</u> | sday from      | 7am to 8am while we make       | essential        |
|   | < Go back                                                                                      |                                     |                |                                |                  |
|   | Create a job advert                                                                            |                                     |                |                                |                  |
|   | Upload your supporting do                                                                      | ocumen                              | ts             |                                |                  |
|   | You can upload 4 supporting docun<br>pdf. The document size is limited to                      | nents in a<br>0 1MB.                | doc, doc       | х,                             |                  |
|   | Administration assistant DRAFT                                                                 |                                     |                |                                |                  |
|   | Reference no: T2020-21-3343                                                                    |                                     |                |                                |                  |
|   | Upload a document                                                                              |                                     |                |                                |                  |
|   | Choose file No file chosen                                                                     |                                     |                |                                |                  |
|   | Upload                                                                                         |                                     |                |                                |                  |
|   |                                                                                                |                                     |                |                                |                  |
|   |                                                                                                |                                     |                |                                |                  |
|   | File name                                                                                      | Size                                | Action         |                                |                  |
| 1 | Administrator assistant JD.docx                                                                | 12 KB                               | <u>Remove</u>  | 2                              |                  |
|   |                                                                                                |                                     |                |                                |                  |
| 3 | Save and continue                                                                              |                                     |                |                                |                  |
|   |                                                                                                |                                     |                |                                |                  |
|   | Save and come back later                                                                       |                                     |                |                                |                  |
|   |                                                                                                |                                     |                |                                |                  |
|   | Privacy policy Terms and conditions Accessibility                                              | <u>ty Statement</u>                 | <u>Cookies</u> | How to create and publish jobs | our convict      |
|   |                                                                                                |                                     |                | © Cr                           | own copyright    |

**Tip:** To upload more supporting documents, go back to the '<u>Upload supporting documents</u>' page.

#### **Check supporting documents**

This page gives you instructions for how to check your supporting documents in the new NHS Jobs service.

**Important:** Make sure you've added the correct supporting documents.

To change your supporting documents, complete the following steps:

**1.** Select the '<u>Change</u>' link (optional).

| Supporting documents | Training & Support JD. docx | 1 Change |  |
|----------------------|-----------------------------|----------|--|
|----------------------|-----------------------------|----------|--|

Tip: You can select the document name link to view it.

# Check and publish job listing

This page gives you instructions for how to check and publish the job listing to jobseekers in the new NHS Jobs service.

**Important:** If you're using online approvals, all approvers need to approve the job listing before it can be published to jobseekers. Only a 'Super user' and 'Recruitment administrator' can create, change, and publish a job listing. Jobseekers will be redirected to your ATS if they choose to apply for the role.

To publish your job listing, complete the following step:

**1.** Select the 'Publish now' button.

| 1 | Publish no            | w<br>ne back later   |                                |                |                                                     |
|---|-----------------------|----------------------|--------------------------------|----------------|-----------------------------------------------------|
|   | <u>Privacy policy</u> | Terms and conditions | <u>Accessibility Statement</u> | <u>Cookies</u> | How to create and publish jobs<br>© Crown copyright |

**Tip:** The 'Publish now' button is at the bottom of the 'Check your listing' page in the new NHS Jobs service. If you're not ready to publish your job listing, you can select the 'Save and come back later' link.

# You've reached the end of this user guide as you've created and published an ATS job listing in NHS Jobs.